## 選局する

画面をタッチし、チャンネルを選択する。(手動選局/自動選局/リスト選局) ※自宅登録/お好み登録したチャンネルリストの選局をする場合はあらかじめそのチャンネル リストを呼び出しておく必要があります。 「PP「自宅チャンネルリスト/お好みチャンネルリストを呼び出す」|-7 ■ 手動選局 / リスト選局する場合 現在地 ① 画面をタッチし、 ✓ / へをタッチする。 : タッチするたびに次のプリヤットチャンネルに 番組 変わります。 表示初始 地域によっては同じチャンネル番号に複数の放送局 10:00 お知らせ が登録される場合があります。その場合、タッチす るたびに放送局が登録されている順に変わります。 ■ 自動選局する場合 現在地 シーク動作中 14Ch ① 画面をタッチし、 ✓ / へ を長押しする。 : 自動選局を始め、放送局を受信すると、自動的 番組 に止まります。希望の放送局が見つかるまで、 この操作(①)を繰り返してください。 ● 鏡頂 ※自動選局中に ▼ / ▲ をタッチすると、自動 選局は止まり、 ▼ の場合はチャンネルリスト の中でチャンネル番号の末尾の放送局、 \Lambda の 場合は一番若い放送局を選局します。

## チャンネルリストを確認/選局する

チャンネルリストに設定されている放送局を確認/選局することができます。

画面をタッチし、メニュー → チャンネルリスト →呼び出したい放送局をタッチする。

※チャンネルリストの確認だけの場合は、確認終了後戻るをタッチしてください。

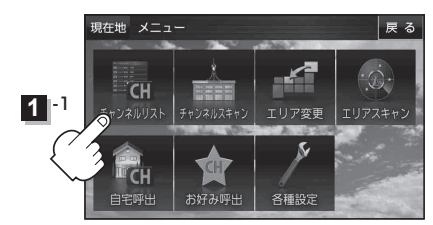

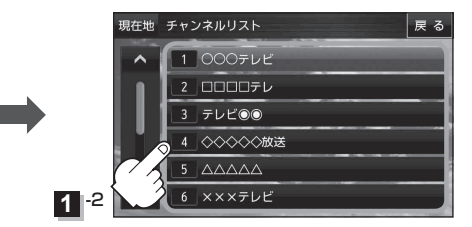

お知らせ
●地域によっては同じチャンネル番号に複数の放送局が登録される場合があります。
●現在受信しているチャンネルがある場合は、赤色で表示されます。